## クロームブックを持ち帰った人用

## <sup>かてい</sup> ご家庭での Chromebook端末のログイン方法

ご家庭での Chromebook端末の立ち上げ及びログイン方法の流れを説明します。 ① Chromebook端末を 机 の上など安定している場所に設置してください。

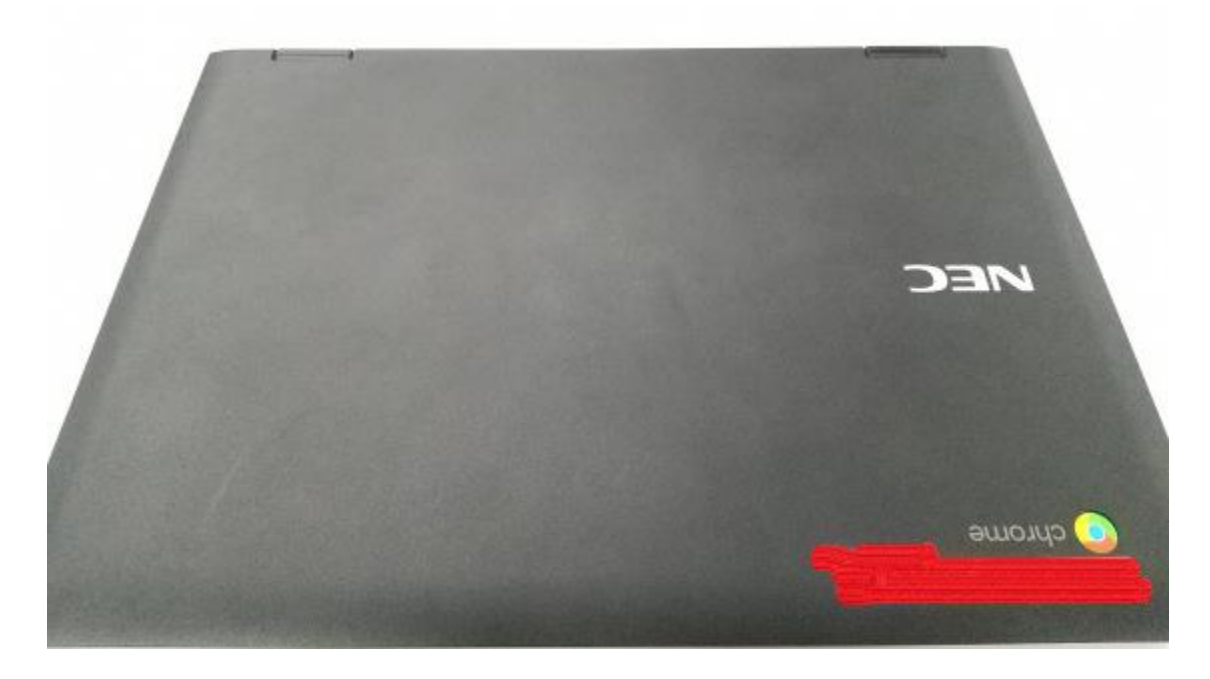

2 Chromebook端末を開くと起動し、下記画面が表示されます。

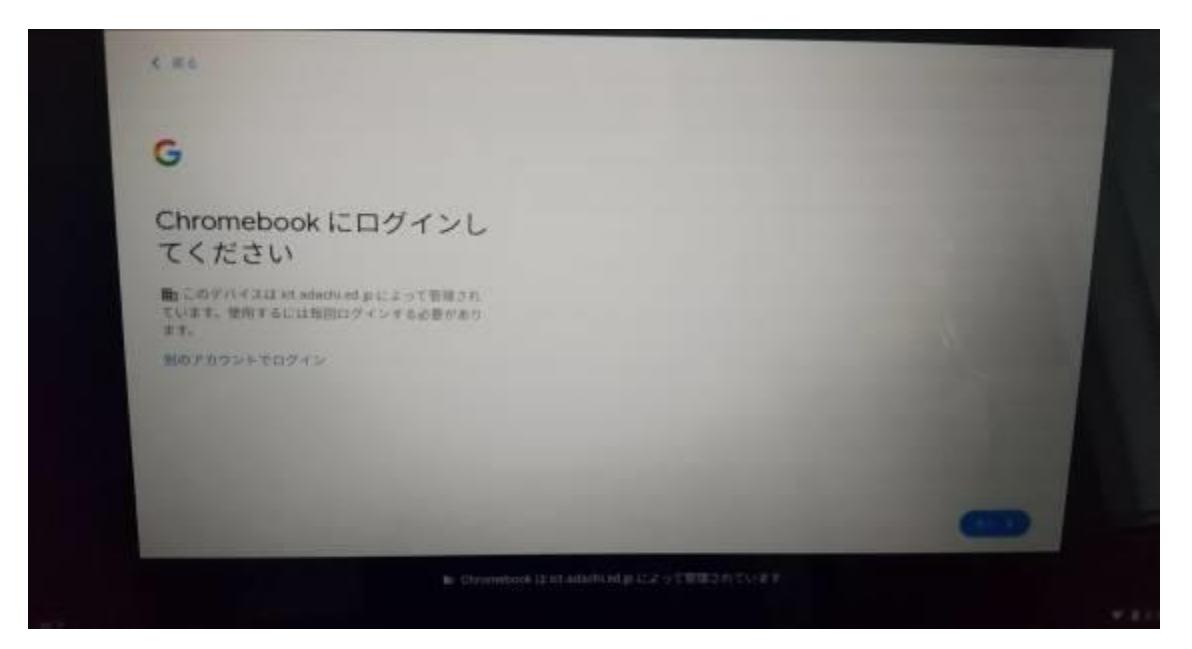

クロームブックを持ち帰った人用

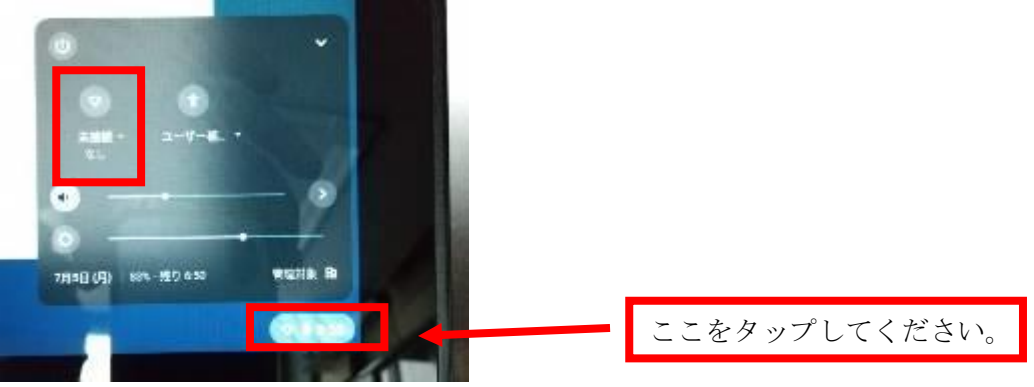

⑤ 「未接続、なし」をタップすると下記の画面が表示されます。

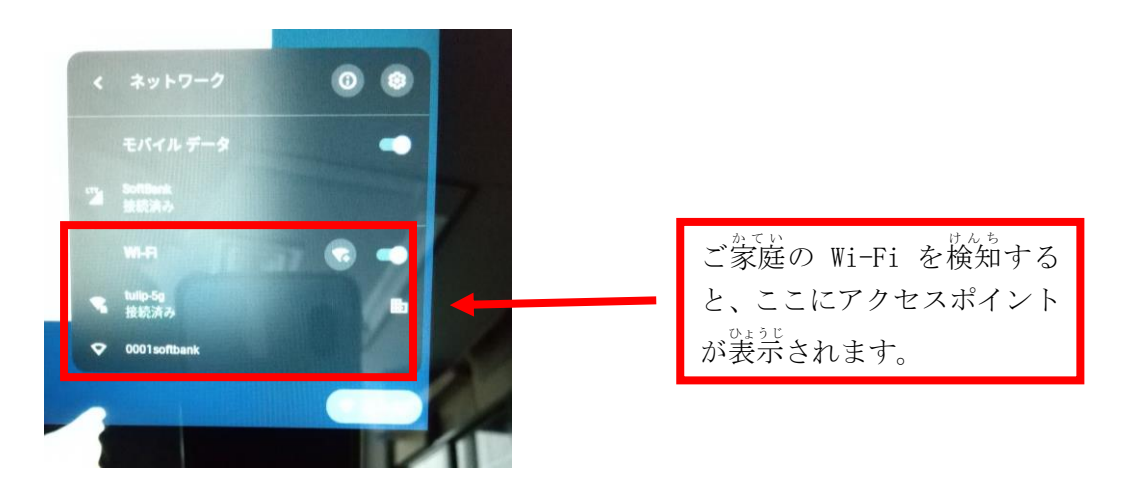

⑥ ご家庭のWi-Fiを検知しますので、各ご家庭のアクセスポイントを確認し、 アクセスポイントをタップしてください。

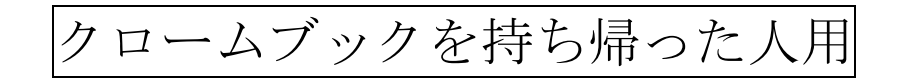

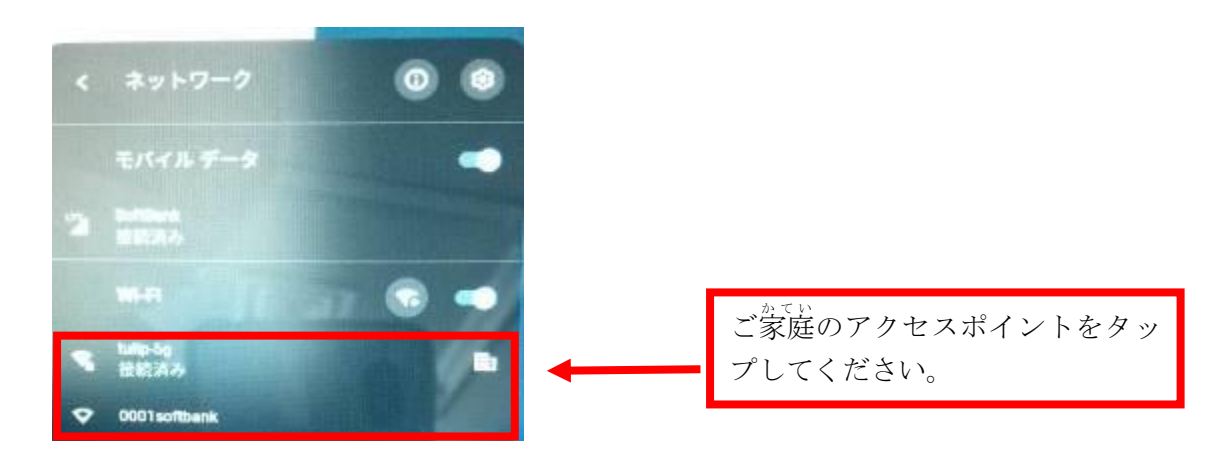

⑦ SSID とパスワードを入力する画面が表示されます。

SSID とパスワードを入力し、接続をタップします。

| SSID                |                   |       |
|---------------------|-------------------|-------|
| 0000softbank        |                   | 1     |
| セキュリティ              | 11 - H Contractor |       |
| PSK (WPA #7213 RSN) |                   | *     |
| パスワード               |                   |       |
| 4                   |                   | o     |
|                     |                   |       |
| このテスイズの他のユーサート      | ここのネットワークの使用を許可する |       |
|                     | 3                 | 10.65 |
| $\bigcirc$          | TTUE              | 1246  |